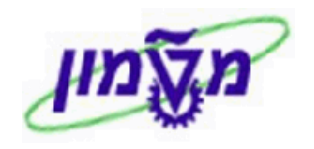

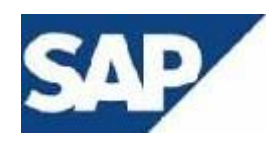

# <u>תהליך תשומות-גישור</u>

### תהליך נוכחי

עד כה, להפעלת רישום תשומות-גישור הוכן מסמך עליו היה חתום ראש המנהל וחייב את תקציב המחקר של החוקר בגין שימוש בתשומות הטכניון.

מסמך זה נערך בתיאום עם מתאם המחקר ואליו נלוו אסמכתאות כגון אישורים על גובה מילגה /שכר/ עלויות ציוד וחומרים שהתקבלו מהטכניון.

התהליך הופעל באופן ידני ע״י צוותי רשות המחקר והטכניון.

### <u>תהליך חדש</u>

התהליך החדש הינו ממוכן ומבוסס על יצירת הזמנת רכש ייעודית לתשומות ועדכונה בנתונים כפי שמתואר בהמשך.

ההזמנה תעבור אישור תקציבי ע׳׳י המתאם האחראי, אישור המנל״מ לתמיכת גישור בגובה ההזמנה, חיוב הטכניון למחקר וזיכוי מידי לתקציב החזרי הפקולטה או לתקציב מרכז עבור רשות החדשנות והאיחוד האירופי.

להזמנה נדרש לצרף מסמכים ( <mark>המסמך שנערך עם מתאם המחקר יחד עם</mark> האסמכתאות – אישור על גובה מילגה, שכר, עלות חומרים ) בדומה להצעות מחיר בדרישות רכש.

להלן אופן ביצוע התהליד.

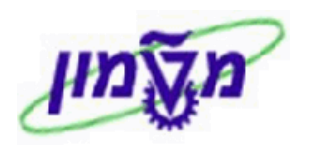

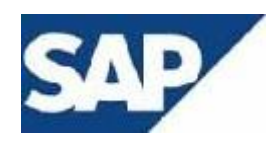

## מכירה בין חברתית- חוברת הדרכה

#### יצירת הזמנת רכש ע״י מורשה בפקולטה:

#### ME21N יצירת הזמנת מכירה בין חברתית - טרנזקציה

- נהזמנת תשומות) ZINP סוג הזמנת תשומות)
  - 2 420073 הטכניון מ.ט.ל 1.2
    - 3000 ארגון רכש. 1.3
- 1.4. קבוצת רכש- V + 2 ספרות של היחידה
  - 1.5. קוד חברה 0070

| ספק 420073 הטכניון מ.ט.ל -2 תאריך מסמך 01.10.2017                            | ZINP 🖬 אזמנת תשומות 🔻 |
|------------------------------------------------------------------------------|-----------------------|
| נגאים טקסטים כתובת תקשורת שותפים נתונים נוספים נתונים ארגוניים סטאטוס תוספות | אספקה/חשבונית ת       |
|                                                                              |                       |
| ארגון רכש טכניון                                                             | ארגון רכש 3000        |
| כללי-מדעי המחשב                                                              | קבוצת רכש 12          |
| רשות המחקר                                                                   | קוד חברה 0070         |
|                                                                              |                       |

1.6. בשורת ההזמנה יש להזין:

|   | אתר        | קבוצת חומר | ימה             | תק. | מטבע | מחיר נטו  | ק תאריך אס   | <b>'</b> | כמות הזמ.רכש | טקסט קצר     | חומר      | פ | п | ס. פריט 🗗 🗗 |
|---|------------|------------|-----------------|-----|------|-----------|--------------|----------|--------------|--------------|-----------|---|---|-------------|
| 1 | רשות המחקר | תשומות     | .n <sup>,</sup> | 1   | ILS  | 10,000.00 | 29.04.2018 D | יח.      | 1            | תשמות -מלגות | 910001230 |   | Ζ | 10 👿        |
|   |            |            |                 |     | ILS  |           | D            |          |              |              |           |   |   |             |

- הקצאת חשבון- Z- מענק
  - מק״ט

תשומות-חומרים- 910001956 תשומות-מלגות - 910001957 תשומות-שימוש בציוד -910001955 תשומות-שכר-910001971

- כמות- 1
- מחיר נטו- ערך התשומה בשקלים
  - אתר- 0070
  - 1.7. לשונית הקצאת חשבון- פרטי פריט
    - תקציב חוקר

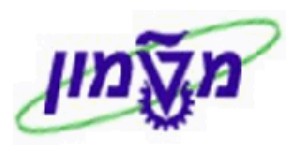

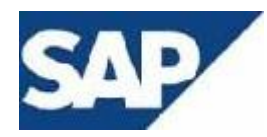

| 910001230, תשמות -מלגות 💌 🔺                                                                                                    | [ 10 ] 1 פריט        |
|----------------------------------------------------------------------------------------------------|----------------------|
| משקלים לוח זמנים לאספקה אספקה חשבונית תנאים <mark>הקצאת חשבוך</mark> טקסטים כתובת אספקה אישורים בקרת תנאים תוספות                                                                                                    | נתוני חומר ү כמויות' |
|                                                                                                    |                      |
| יש Z גרנט ▼ הפצה הקצאת חשבון יחידה ▼ ק.ח. 2000 רשות ה ▼                                                                                                    | קט.הקצ.ו 🛍 🚹         |
| موحל                                                                                                    | נקודת פריקה          |
| 50                                                                                                    | חשבון G/L חשבון      |
|                                                                                                    | אזור בקרה 1000       |
| 73                                                                                                    | 4271 מרכז עלות 4271  |
|                                                                                                    | הזמנה                |
| Гранкански страна страна | WBS אלמנט            |
| מענק 2023074                                                                                                    | FEXT GCI             |
| 73                                                                                                    | מרכז קרנות 4271      |
| 0 פריט התחייבות 24                                                                                                    | קרנות מיועדות        |
|                                                                                                    |                      |

- 1.8. לשונית תוספות פרטי פריט
  - יחידה ארגונית
- תת יחידה ארגונית •
- בעל תקציב- מספר עובד- חוקר ראשי של המענק

|                           |                                  | שמות -מלגות 🔻 📥 💌                  | פריט 1 [ 10 ] 910001230 , ר 🗂 |
|---------------------------|----------------------------------|------------------------------------|-------------------------------|
| אישורים בקרת תנאים תוספות | ם הקצאת חשבון טקסטים כתובת אספקה | וח זמנים לאספקה אספקה חשבונית תנאי | נתוני חומר כמויות/משקלים ל    |
|                           |                                  |                                    |                               |
|                           | אחריות                           |                                    |                               |
|                           | תאריך תחילת אחריות               | פקולטה למדעי המπשב                 | יחידה אירגונית 72120          |
|                           | משך אחריות                       | פקולטה למדעי המחשב                 | תת יח. אירגונית 72120-00      |
|                           | יחידת מידה                       | יבגני לוי-זייד                     | בעל התקציב 4173               |

במידה ובשורת ההזמנה הוקלד מקייט תשומות מלגות ושכר, יש להזין את השדות

הבאים בלשונית תוספות :

- התחלת תוקף- תאריך תחילת מלגה
  - סיום תוקף- תאריך סיום מלגה
- מספר זיהוי-ת.ז של הסטודנט אשר מקבל את המלגה
  - שם- שם הסטודנט

| אישורים בקרת תנאים תוספות | קסטים כתובת אספקה | הקצאת חשבוו ט | שבונית תנאים | אספקה ( ו       | 91000123 , תשמות -מלגות<br>משקלים לוח זמנים לאספי | 1 [ 10 ] 1<br>נתוני חומר 🗸 כמויות/נ | פריט 🗗 |
|---------------------------|-------------------|---------------|--------------|-----------------|---------------------------------------------------|-------------------------------------|--------|
|                           |                   |               |              |                 |                                                   | קבוצות ביולוגיות                    |        |
|                           |                   |               |              | מכירה בינחברתית |                                                   | יצוא/החזרה                          |        |
|                           | 01.11.2017        | סיום תוקף     | 01.10.2017   | התחלת תוקף      |                                                   | ציוד                                |        |
|                           |                   |               | 039790084    | מספר זיהוי      |                                                   | מספר סידורי                         |        |
|                           |                   |               | שם הסטודנט   | שם              |                                                   | ארץ מקור                            |        |
| A                         |                   |               |              |                 | פריט לא להדפסה                                    | החלפה                               |        |
| •                         |                   |               |              |                 |                                                   |                                     | 4 1    |

בעת בדיקת שלמות המסמך עייי לחיצה על כפתור

יתכן ויתקבלו ההודעות הבאות :

אנא צרף מסמכים רלוונטים להזמנה וסמן אישור צירוף בכותרת ההזמנה. 🔟 🔟 🧃

במידה ומתקבלת הודעה זו- אזי יש לצרף את כל המסמכים הרלוונטים לבקשת התשומה באמצעות DMS.

לאחר צירוף המסמכים יש לסמן בלשונית תוספות בכותרת ההזמנה – אישור צירוף מסמכים.

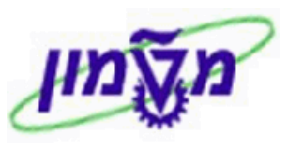

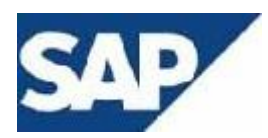

|                           | .ט.ל -2 תאריך מסמך 01.10.2017 関                 | ספק 420073 הטכניון מ           | ZINP דומנת תשומות דושיי |
|---------------------------|-------------------------------------------------|--------------------------------|-------------------------|
| רנוספורנ אסטרטגיירנ שחרור | פים ך נוונים נוספים ך נוונים או גוניים ך סטאטוס | ן טקסטים ך כתובת ביתקשורת בשוח | אטפקהקחשבונית רונאים    |
|                           |                                                 |                                |                         |
|                           | איש. תשלום מראש 🔽 צירוף מסמכים                  |                                | סימוכין                 |
|                           |                                                 |                                | פקולטה מקבלת            |
|                           |                                                 |                                | רינות חרות צד שלישי     |
| •                         |                                                 |                                | C / C / C / C / C       |
|                           |                                                 |                                |                         |
|                           |                                                 | ההזמנה עייי לחיצה על           | בסיום אנא שמרו את       |

דזמנת תשומות נוצר תחת המספר 740000078 🗹

בהצלחה

🕲 אגף מחשוב ומערכות מידע